## 第3章 ユーザーフォントの登録

本機能では、Systemiのユーザーフォントを4370文字まで登録できます。

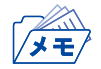

- 登録できる文字のドットサイズは、縦24ドット×横24ドットのフォントで、縦24ドット×横27ドットの フォントは登録できません。
  - プリンターに登録されたユーザーフォントは、インターフェース設定の初期化が実行されると削除されます。

## ユーザーフォント登録手順

 ホストで使用するユーザーフォントが登録されているPC上で、ユーザーフォント変換ソフトウェア「Win GaijiConv.exe」を起動します。

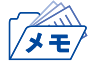

 PCのユーザーフォントのドットサイズは縦64ドット×横64ドットでデザインされていますが、本ツー ルにより縦24ドット×横24ドットに変換されてTN5250E機能に登録されます。

外字データ変換ツールウィンドウが開きます。

| 😍 WinGaijiConv Ver                     | 1.00 |   |          |  |
|----------------------------------------|------|---|----------|--|
| InfoPrint 5577/5579 5250EM用 外字データ変換ツール |      |   |          |  |
|                                        |      |   |          |  |
| フォント名                                  | MS明朝 | ~ |          |  |
|                                        |      |   |          |  |
| 出力ファイル名                                |      |   | 参照       |  |
|                                        |      |   |          |  |
|                                        |      |   | 「実行」     |  |
|                                        |      |   |          |  |
|                                        |      |   | <u> </u> |  |
|                                        |      |   | #2       |  |

2. フォント名を選択します。

| 🍪 WinGaijiConv Ver | 1.00                                      |   | X  |
|--------------------|-------------------------------------------|---|----|
| InfoPrint 5577/55  | 79 5250EM用 外字データ変換ツール                     | , |    |
| フォント名              | MS明朝                                      | ~ |    |
|                    | MS 明朝<br>MS 同明朝                           | ^ | 8  |
| 出力ファイル名            | Microsoft Sans Serif<br>Gulim<br>GulimChe |   | 参照 |
|                    | Dotum<br>DotumChe<br>Batang               |   | 実行 |
|                    | BatangChe<br>Gungsuh<br>GungsuhChe        |   | 終了 |

出力するファイル名を指定します。
 直接「出力ファイル名」に入力するか、「参照」をクリックします。

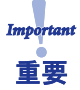

• ファイル名は任意で指定できます。ただし、ftpのputコマンドを実行する際は、ファイル名をすべて「gaiji\_data (拡張子なし)」に変更する必要があります。

| 🍪 WinGaijiConv Ver | 1.00                     |   |    |
|--------------------|--------------------------|---|----|
| InfoPrint 5577/557 | '9 5250EM用 外字データ変換ツール    |   |    |
|                    |                          |   |    |
| フォント名              | MS明朝                     | ~ |    |
|                    | ·····                    |   |    |
| 出力ファイル名            | C:¥work¥Gaiji¥gaiji_data |   | 参照 |
|                    |                          |   |    |
|                    |                          |   | 実行 |
|                    |                          |   |    |
|                    |                          |   | 修了 |
|                    |                          |   |    |

「参照」をクリックすると、選択画面が表示されます。

| 名前を付けて保存    |            |       |      | ? 🛛            |
|-------------|------------|-------|------|----------------|
| 保存する場所(1):  | 🗁 Gaiji    | 🔽 🖸 🚺 | 1 10 | <b>.</b>       |
|             |            |       |      |                |
|             |            |       |      |                |
|             |            |       |      |                |
|             |            |       |      |                |
|             |            |       |      |                |
| ファイル名(N):   | gaiji data |       |      | 保存( <u>S</u> ) |
| ファイルの種類(工): |            |       |      | キャンセル          |

外字データ変換ツールウィンドウに戻って、「実行」をクリックします。
 作成終了のダイアログボックスが表示されたら「OK」をクリックします。

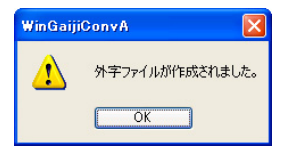

再度、外字データ変換ツールウィンドウに戻って「終了」をクリックし、外字データ変換ツールを終了します。

5. 「出力ファイル名」で指定したフォルダに、作成されたファイルがあることを確認します。

- コマンドプロンプトを起動します。 ファイルを作成したフォルダに移動し、プリンターのFTPを起動し、 User : root Password:(環境設定で設定した文字列。設定していない場合は入力する必要はありません) でログインします。
- 7. 作成したユーザーフォントファイルをputコマンドで登録します。

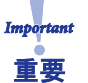

• putコマンドで指定するファイル名は必ず「gaiji\_data (拡張子なし)」としてください。違うファイル名を 付けている場合は、ファイル名を「gaiji\_data」に変更してからputコマンドを実行してください。

例) 指定フォルダ : C:¥work¥Gaiji
 プリンターのIPアドレス : 192.168.129.218
 の場合

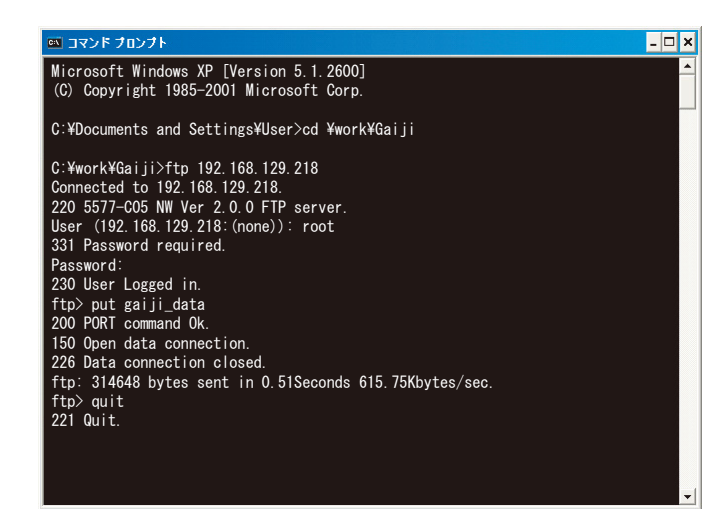

8. ftpのプロンプトに戻ったら、quitコマンドでftpを終了します。

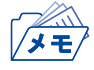

- ここで登録されたユーザーフォントは、プリンターのTN5250E機能でのみ使用できます。その他の印刷においては使用できません。
- 5250を選択したセッション1~4の設定の「機器登録外字の使用」は必ず「NO」に設定してください。

## ホストからのユーザーフォント登録

ユーザーフォントは、System i のユーザーフォント登録機能 (LODPPW) を使ってプリンターに登録します。

LODPPWの使用方法につきましては、インフォプリント・ソリューションズ・ジャパン株式会社のホームページにあるプリンターホームページのダウンロード項目を参照してください。

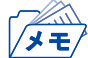

• このプリンターに登録できるユーザーフォントは24ドット×24ドットのフォントのみです。また、登録 できる文字数は4370文字までです。

## ユーザーフォントを複数のプリンターに登録する

System i からプリンターにダウンロードされたユーザーフォントは、ファイルとして保管できます。この ファイルを使用し、複数の同シリーズのプリンターへも登録できます。

- 1. 登録されたユーザーフォントをftpのgetコマンドで取得します。
  - 例) 指定フォルダ : C:¥work¥Gaiji
    プリンターのIPアドレス : 192.168.129.218
    の場合

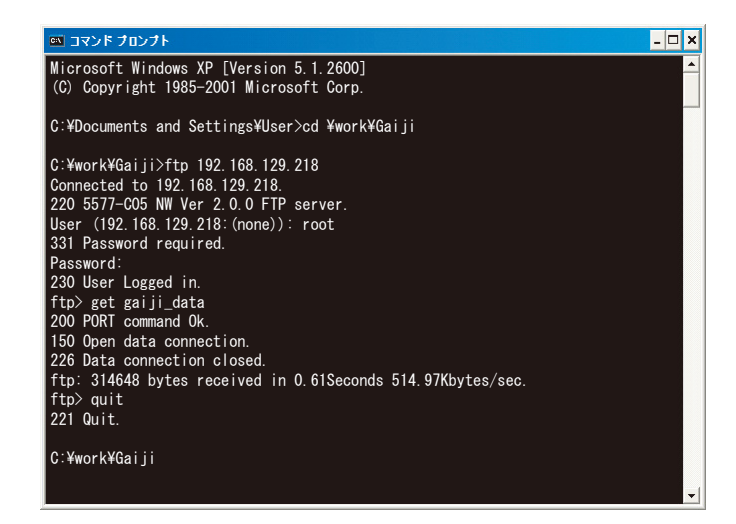

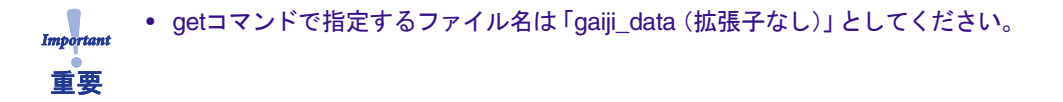

ftpのプロンプトに戻ったら、quitでコマンドでftpを終了します。

- 2. 指定したフォルダ内にユーザーフォントファイル「gaiji\_data」が格納されていることを確認します。
- 前項「ユーザーフォント登録手順」7.の手順で、この「gaiji\_data」ファイルを複数のプリンターに登録します。

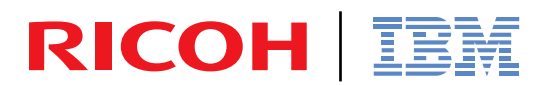

InfoPrint Solutions Company

インフォプリント・ソリューションズ・ジャパン株式会社 〒104-8222 東京都中央区銀座8-13-1